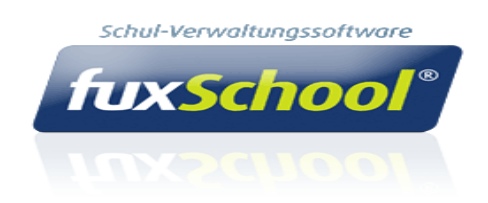

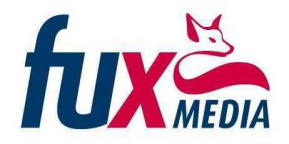

## Liste für Krisen und Notfälle

Für Krisen und Notfälle wurde im Verwaltungsprogramm FuxSchool® eine Klassenliste integriert, welche ausgedruckt oder aber auch als Datei zur weiteren Verwendung abgespeichert werden kann. Diese Datei wird wie nachfolgend beschrieben erstellt.

1. Nach Programmstart wählen Sie bitte im Menüpunkt "Extras" den Unterpunkt "Notfallliste"

| Thüringen - Regelschule : fuxSchool Schulprogramm |                                           |                      |  |  |  |  |  |  |  |
|---------------------------------------------------|-------------------------------------------|----------------------|--|--|--|--|--|--|--|
| Dateien Konfigurieren                             | Datenbank                                 | Extras <u>H</u> ilfe |  |  |  |  |  |  |  |
| orunddaten                                        | (*)                                       |                      |  |  |  |  |  |  |  |
| Verwaltung<br>(Testmodus)                         | ۲                                         |                      |  |  |  |  |  |  |  |
| Zeugnis<br>(Testmodus)                            | ۲                                         |                      |  |  |  |  |  |  |  |
| Noten<br>(Testmodus)                              | ۲                                         |                      |  |  |  |  |  |  |  |
| Auswertung<br>(Testmodus)                         | ۲                                         |                      |  |  |  |  |  |  |  |
| Dokumente<br>(Testmodus)                          | 8                                         |                      |  |  |  |  |  |  |  |
| Etat<br>(Testmodus)                               | <ul> <li>Image: A marked black</li> </ul> |                      |  |  |  |  |  |  |  |
| (Testmodus)                                       | *                                         |                      |  |  |  |  |  |  |  |
| (Testmodus)                                       | ۲                                         |                      |  |  |  |  |  |  |  |

2. Es wird Ihnen nun eine Tabelle angezeigt in welcher alle Schülerdaten enthalten sind, die bei Krisen bzw. Notfällen benötigt werden.

|    | A                  | В           | C         | D          | E                    | F        | G          | н        | I       |
|----|--------------------|-------------|-----------|------------|----------------------|----------|------------|----------|---------|
| 1  | Schulnummer:       | 22222       |           |            |                      |          |            |          |         |
| 2  | Stand:             | 07.09.2012  |           |            |                      |          |            |          |         |
| 3  | Schule:            | Musterschu  | le        |            |                      |          |            |          |         |
| 4  |                    | Schulstraße | 19        |            |                      |          |            |          |         |
| 5  |                    | 01234       | Schulort  |            |                      |          |            |          |         |
| 6  |                    |             |           |            |                      |          |            |          |         |
| 7  | Klassenlehrer(in): | Anhalt      | Elke      | Klasse:    | 05A                  |          |            | 0        |         |
| 8  | I fd. Nr.          | Klasse      | Nachname  | Vorname    |                      | Wohnansc | hrift      |          | Telefr  |
| 9  |                    | moore       |           |            | Straße               | PLZ      | Ort        | Ortsteil |         |
| 10 | 1                  | 05A         | Braun     | Daniela    | An der Liebestatt 12 | 99081    | Erfurt     |          | 4493140 |
| 11 | 2                  | 05A         | Demir     | Kadrije    | An der Liebestatt 12 | 99081    | Erfurt     |          |         |
| 12 | 3                  | 05A         | Dewes     | Antje      | Siedlung 7           | 99081    | Erfurt     |          | 53963   |
| 13 | 4                  | 05A         | Heck      | Elisabeth  | Unterdorf 9          | 99132    | Bischleben |          |         |
| 14 | 5                  | 05A         | Heck      | Mechthild  | Unterdorf 9          | 99132    | Bischleben | 5        | 1       |
| 15 | 6                  | 05A         | Heiter    | Michael    | Bergstr. 48          | 99081    | Erfurt     |          | 40588   |
| 16 | 7                  | 05A         | Hesse     | Lisa-Marie | Schenkweg 7b         | 99132    | Rockhausen |          | 52157   |
| 17 | 8                  | 05A         | Hesse     | Marcel     | Klosterstr. 5        | 99081    | Erfurt     |          | 41673   |
| 18 | 9                  | 05A         | Hesse     | Patrick    | Hauptstr. 10         | 99132    | Rockhausen |          | 53188   |
| 19 | 10                 | 05A         | Hinter    | Pascal     | Philipp-Knieb-Str.1  | 99081    | Erfurt     |          | 44015   |
| 20 | 11                 | 05A         | Körner    | Anja       | Hauptstr. 15         | 99081    | Erfurt     |          | 52507   |
| 21 | 12                 | 05A         | Lange     | Benedikt   | Aue 10a              | 99081    | Erfurt     |          | 50310   |
| 22 | 13                 | 05A         | Lange     | Maximilian | Kirchstr. 10         | 99081    | Erfurt     |          | 59858   |
| 23 | 14                 | 05A         | Lauerwald | Anna       | Jähndorfstr.17       | 99081    | Erfurt     |          | 50296   |
| 24 | 15                 | 05A         | Müller    | Philipp    | Kirchstr. 1a         | 99132    | Molsdorf   |          | 44435   |
| 25 | 16                 | 05A         | Mundt     | Florian    | Hauptstr.9           | 99132    | Rockhausen |          | 52254   |
| 26 | 17                 | 05A         | Nolte     | Linda      | Winkelstr. 18        | 99132    | Schmira    | S        | 510366  |
| 27 | 18                 | 05A         | Pfeifer   | Christin   | Hauptstr. 56         | 99132    | Molsdorf   |          | 51991   |
| 28 | 19                 | 05A         | Pfeiffer  | Thomas     | Bergstr.22           | 99081    | Erfurt     |          | 53980   |
| 29 | 20                 | 05A         | Raabe     | Josef      | Zur Trift 12a        | 99132    | Molsdorf   |          | 47485   |
|    | 104                | 054         | In        | 1 A A      | 11 70-               | 00422    | a.i        |          | 120022  |

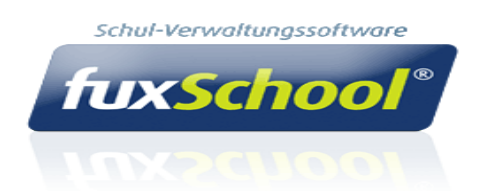

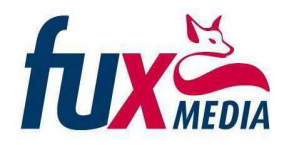

3. Über den Schalter "drucken" am unteren Rad des Fensters startet die Druckvorschau der Liste, in welcher Sie weitere Einstellungen vornehmen können. Über den Schalter "speichern" erfolgt die Speicherung der Tabelle auf Ihrem PC, um diese beispielsweise

als Exceltabelle für weitere organisatorische Notwendigkeiten zur Verfügung zu stellen.

|                      |                                                                                                    | Neuer Report - Druckvorschau                                       |                                                                                                    |                                                                                                    |                                                                                                    |                                                                                                    |                                                                                                    |               |                                                                                                    |                          |                                                                                                    |                                                                                                    |                                                                                                    |               |                                                                                                    |                                                                             |             |                                                                                                    |                                        |
|----------------------|----------------------------------------------------------------------------------------------------|--------------------------------------------------------------------|----------------------------------------------------------------------------------------------------|----------------------------------------------------------------------------------------------------|----------------------------------------------------------------------------------------------------|----------------------------------------------------------------------------------------------------|----------------------------------------------------------------------------------------------------|---------------|----------------------------------------------------------------------------------------------------|--------------------------|----------------------------------------------------------------------------------------------------|----------------------------------------------------------------------------------------------------|----------------------------------------------------------------------------------------------------|---------------|----------------------------------------------------------------------------------------------------|-----------------------------------------------------------------------------|-------------|----------------------------------------------------------------------------------------------------|----------------------------------------|
| Vorschau             |                                                                                                    |                                                                    |                                                                                                    |                                                                                                    |                                                                                                    |                                                                                                    |                                                                                                    |               |                                                                                                    |                          |                                                                                                    |                                                                                                    |                                                                                                    |               |                                                                                                    |                                                                             |             |                                                                                                    |                                        |
| chließe<br>DesignErr |                                                                                                    | en Prin                                                            | t Expo                                                                                                    | a [                                                                                                    | ieite Form                                                                                                    | t Hinte                                                                                                    | ergrund                                                                                                    | •<br>An Seite |                                                                                                    | anze Seite<br>wei Seiten | Zoom                                                                                               | D N                                                                                                    | achste Seit                                                                                        | te Di<br>Navi | <b>gation</b>                                                                                       | 50<br>Miniaturbilder                                                        | Kopf- un    | ()<br>Id <u>Ansicht</u>                                                                                                    | (XXXXXXXXXXXXXXXXXXXXXXXXXXXXXXXXXXXXX |
| eichem               |                                                                                                    | Diale                                                              | ng To P                                                                                                    | DF einri                                                                                                    | ichten *                                                                                                    |                                                                                                    | *                                                                                                    | anpassen      | 1 1 1 1                                                                                                   | erten *                  |                                                                                                    |                                                                                                    |                                                                                                    |               | *                                                                                                   |                                                                             | Fußzeile    | e *                                                                                                    | schließen                              |
| Report               |                                                                                                    | Ausga                                                              | be                                                                                                    |                                                                                                    |                                                                                                    | Format                                                                                                    |                                                                                                    |               |                                                                                                    | Zoom                     |                                                                                                    |                                                                                                    | Navi                                                                                               | gation        |                                                                                                    |                                                                             | Va          | orschau                                                                                                    |                                        |
| nder Links: 12,7 mm  | Oben: 12,                                                                                                    | 7mm Re                                                             | chts:                                                                                                    | 12,7 mm                                                                                                    | Unten: 12                                                                                                    | 7 mm Kop                                                                                                    | ofzeile:                                                                                                    | 6,4 mm        | Fußzeile                                                                                                  | 6,4                      | mm                                                                                                 |                                                                                                    |                                                                                                    |               |                                                                                                    |                                                                             |             |                                                                                                    |                                        |
| _                    |                                                                                                    |                                                                    |                                                                                                    |                                                                                                    |                                                                                                    | 31                                                                                                    |                                                                                                    |               |                                                                                                    |                          |                                                                                                    |                                                                                                    |                                                                                                    |               |                                                                                                    |                                                                             |             |                                                                                                    | _                                      |
|                      |                                                                                                    |                                                                    |                                                                                                    |                                                                                                    |                                                                                                    |                                                                                                    |                                                                                                    |               |                                                                                                    |                          |                                                                                                    |                                                                                                    |                                                                                                    |               |                                                                                                    |                                                                             |             |                                                                                                    |                                        |
|                      |                                                                                                    |                                                                    |                                                                                                    |                                                                                                    |                                                                                                    |                                                                                                    |                                                                                                    |               |                                                                                                    |                          |                                                                                                    |                                                                                                    |                                                                                                    |               |                                                                                                    |                                                                             |             |                                                                                                    |                                        |
|                      | Schulnummer:                                                                                                    | 22222                                                              |                                                                                                    |                                                                                                    |                                                                                                    |                                                                                                    |                                                                                                    |               |                                                                                                    |                          |                                                                                                    |                                                                                                    |                                                                                                    |               |                                                                                                    |                                                                             |             | 1                                                                                                    |                                        |
|                      | stand:                                                                                                    | 07.08.2012                                                         |                                                                                                    |                                                                                                    |                                                                                                    |                                                                                                    |                                                                                                    |               |                                                                                                    |                          |                                                                                                    |                                                                                                    |                                                                                                    |               |                                                                                                    |                                                                             |             |                                                                                                    |                                        |
|                      | Schule:                                                                                                    | foundation of                                                      |                                                                                                    |                                                                                                    |                                                                                                    |                                                                                                    |                                                                                                    |               |                                                                                                    |                          |                                                                                                    |                                                                                                    |                                                                                                    |               |                                                                                                    |                                                                             |             |                                                                                                    |                                        |
|                      | 1                                                                                                    | 01734                                                              | Schund                                                                                                    |                                                                                                    |                                                                                                    |                                                                                                    |                                                                                                    |               |                                                                                                    |                          |                                                                                                    |                                                                                                    |                                                                                                    |               |                                                                                                    |                                                                             |             |                                                                                                    |                                        |
|                      | 1                                                                                                    |                                                                    |                                                                                                    |                                                                                                    |                                                                                                    |                                                                                                    |                                                                                                    |               |                                                                                                    |                          |                                                                                                    |                                                                                                    |                                                                                                    |               |                                                                                                    |                                                                             |             | 8                                                                                                    |                                        |
|                      | Kassemetretint                                                                                                    | Arriat                                                             | EXe                                                                                                    | Riasso:                                                                                                    | 05A                                                                                                    |                                                                                                    |                                                                                                    |               |                                                                                                    |                          |                                                                                                    |                                                                                                    |                                                                                                    |               |                                                                                                    |                                                                             |             |                                                                                                    |                                        |
|                      | LNL NO.                                                                                                    | -                                                                  | -                                                                                                    | -                                                                                                    |                                                                                                    | Webcanat                                                                                                    | -                                                                                                    |               | index1 (                                                                                                  | Interio                  | -                                                                                                  | 1. Arrier                                                                                                    | -                                                                                                  |               |                                                                                                    | 2 Andrewson                                                                 | -           |                                                                                                    |                                        |
|                      | 1                                                                                                    | 074                                                                | Prain.                                                                                                    | Datasa                                                                                                    | An over 1 senses at 17                                                                                                    | 99051                                                                                                    | Circlen.                                                                                                    | Crister       | 4401741                                                                                                   |                          | Rene .                                                                                             | Carrier                                                                                                    | 4453142                                                                                            | Televel       | 1000                                                                                                | Arrow                                                                       | Telefond In | and a local diversion of the local diversion of the local diversion |                                        |
|                      | 2                                                                                                    | 05A                                                                | Demir                                                                                                    | Kadrije                                                                                                    | An der Liebestatt 12                                                                                                    | 99051                                                                                                    | Erbit                                                                                                    |               |                                                                                                    |                          | Dentr                                                                                              | Ratice                                                                                                    |                                                                                                    | 4201092       | Demir                                                                                               | Daniela                                                                     |             | 1                                                                                                    |                                        |
|                      | 3                                                                                                    | 05A                                                                | Devies                                                                                                    | Ante                                                                                                    | Siedlung 7                                                                                                    | 99051                                                                                                    | Entirt                                                                                                    |               | 53965                                                                                                    |                          | Deves                                                                                              | Ortein                                                                                                    | 53963                                                                                              |               | Deves                                                                                               | Eke                                                                         |             | 100                                                                                                    |                                        |
|                      | £                                                                                                    | 05A                                                                | Heck                                                                                                    | CREADED                                                                                                    | Untersont 9                                                                                                    | 99132                                                                                                    | 5%chleben                                                                                                    |               |                                                                                                    |                          | Hields                                                                                             | Mechthild                                                                                                    |                                                                                                    |               | Heck                                                                                                |                                                                             |             |                                                                                                    |                                        |
|                      | 5                                                                                                    | 05A                                                                | Meck                                                                                                    | Mechthild                                                                                                    | Unterdorf 9                                                                                                    | 99132                                                                                                    | Dischlegen                                                                                                    |               |                                                                                                    | -                        | Heck                                                                                               | Mecrifild                                                                                                    |                                                                                                    |               | Heck                                                                                                | 1                                                                           |             | 1 10                                                                                                    |                                        |
|                      | 6                                                                                                    | 05A                                                                | Heller                                                                                                    | Michael                                                                                                    | Dercatr. 45                                                                                                    | 99051                                                                                                    | Erturt                                                                                                    | -             | 40555                                                                                                    | -                        | rieber                                                                                             | Catrin                                                                                                    | 10555                                                                                              |               |                                                                                                    | -                                                                           |             |                                                                                                    |                                        |
|                      | 1                                                                                                    | gin .                                                              | Hesse                                                                                                    | LIBH-Marie                                                                                                    | achenkiled ro                                                                                                    | 99132                                                                                                    | Nooktausen                                                                                                    |               | 82197                                                                                                    |                          | Hesse                                                                                              | permant                                                                                                    | 82187                                                                                              |               | Hette                                                                                               | Clana                                                                       |             |                                                                                                    |                                        |
|                      |                                                                                                    | dia.                                                               | 21663.6                                                                                                    | Marcel                                                                                                    | KOMPREY S                                                                                                    | 99001                                                                                                    | Ertifi<br>Ertifi                                                                                                    |               | 416/3                                                                                                    | -                        | 198658                                                                                             | Stephen                                                                                                    | 61672                                                                                              |               | PIESSE                                                                                              | EXP                                                                         |             |                                                                                                    |                                        |
|                      | 2                                                                                                    | 054                                                                | reve                                                                                                    | Patrick                                                                                                    | Paulose, IV                                                                                                    | 29102                                                                                                    | Friday States                                                                                                    |               | 00100                                                                                                    | -                        | mesoe.                                                                                             | vraie:                                                                                                    | 00100                                                                                              |               | riesse                                                                                              | Casta                                                                       |             | - 2                                                                                                    |                                        |
|                      |                                                                                                    | 054                                                                | Variar                                                                                                    | 40/2                                                                                                    | Manufatr 15                                                                                                    | 99/101                                                                                                    | Edic                                                                                                    | -             | 63677                                                                                                    | -                        | Vitrar                                                                                             | Conter                                                                                                    | \$1977                                                                                             |               | siterar                                                                                             | Gamadata                                                                    |             |                                                                                                    |                                        |
|                      | 12                                                                                                    | 054                                                                | 13030                                                                                                    | Ferredat.                                                                                                    | Aug 223                                                                                                    | 99381                                                                                                    | FOR                                                                                                    |               | 60310                                                                                                    |                          | 13008                                                                                              | Attes                                                                                                    | 60310                                                                                              | 3             |                                                                                                    | SC. OPLIC                                                                   |             |                                                                                                    |                                        |
|                      |                                                                                                    | 05A                                                                | Lange                                                                                                    | Maximilian                                                                                                    | Kirphetr. 10                                                                                                    | 99081                                                                                                    | Entin                                                                                                    |               | 59558                                                                                                    |                          | Lande                                                                                              | Amo                                                                                                    | 59655                                                                                              | 3729091       | Lange                                                                                               | Sanora                                                                      |             | 1 1                                                                                                    |                                        |
|                      | 13                                                                                                    |                                                                    | -                                                                                                    | Lane.                                                                                                    | B0000058/17                                                                                                    | 99081                                                                                                    | enun.                                                                                                    |               | 90296                                                                                                    |                          | Lauervaid                                                                                          | Pater                                                                                                    | 50296                                                                                              |               | Lauenvaid                                                                                           | Anorea                                                                      |             |                                                                                                    |                                        |
|                      | 13                                                                                                    | 05A                                                                | Lauenvalo                                                                                                    | ATTA                                                                                                    |                                                                                                    |                                                                                                    |                                                                                                    |               |                                                                                                    | -                        | a states                                                                                           | Josonim                                                                                                    | 44435                                                                                              |               | Moter                                                                                               | Regina                                                                      |             |                                                                                                    |                                        |
|                      | 13<br>14<br>18                                                                                                    | 05A<br>05A                                                         | Lauervald<br>Moller                                                                                                    | Philipp                                                                                                    | Kirohetr, 1a                                                                                                    | 99132                                                                                                    | Molecort                                                                                                    |               | 44435                                                                                                    | 1                        | NUIRI                                                                                              |                                                                                                    |                                                                                                    |               |                                                                                                    |                                                                             |             |                                                                                                    |                                        |
|                      | 13<br>14<br>16                                                                                                    | 05A<br>05A<br>05A                                                  | Nuller<br>Mundt                                                                                                    | Philips<br>Pionan                                                                                                    | Kiroheti: 1a<br>Hautteti 3                                                                                                    | 99132<br>99132                                                                                                    | Molecort<br>Roomauser                                                                                                    |               | 44435<br>52254                                                                                            |                          | Mundt                                                                                              | Kari-Josef                                                                                                    | 82284                                                                                              |               | Mundt                                                                                               | Sabine                                                                      |             |                                                                                                    |                                        |
|                      | 13<br>14<br>16<br>16<br>17                                                                                           | 05A<br>05A<br>05A<br>05A                                           | Noter<br>Note<br>Note                                                                                                    | Philipp<br>Philipp<br>Flortan<br>Linda                                                                                                    | Kirchetr. 1a<br>Hauttotr.9<br>Vittearetr. 15                                                                                                    | 99132<br>99132<br>99132                                                                                           | Noiscort<br>Roomausen<br>Sonnara                                                                                         | _             | 44435<br>52254<br>510365                                                                                  |                          | Mundt                                                                                              | Kari-Josef<br>Stefan                                                                                                 | 82264<br>510066                                                                                    | -             | Note                                                                                                | saoine<br>Ines                                                              |             |                                                                                                    |                                        |
|                      | 13<br>14<br>15<br>16<br>17<br>18                                                                                     | 05A<br>05A<br>05A<br>05A<br>05A                                    | Lauerwald<br>Multer<br>Mundt<br>Note<br>Pfeifer                                                                                                    | Philipp<br>Philipp<br>Piortan<br>Linda<br>Christen                                                                                                    | Kirchetr. 1a<br>Hautetr. 9<br>Wreater. 15<br>Hautetr. 55                                                                                                    | 99132<br>99132<br>99132<br>99132<br>99132                                                                         | Molecort<br>Roomausen<br>Sommina<br>Molecort                                                                             |               | 44435<br>52254<br>510366<br>51991                                                                         |                          | Nundt<br>Note<br>Pfletter                                                                          | Kari-Josef<br>Stefan<br>Bernward                                                                                     | 52254<br>510060<br>51291                                                                           |               | Munot<br>Note<br>Pterter                                                                            | Sabire<br>Ines<br>Marait                                                    |             |                                                                                                    |                                        |
|                      | 73<br>14<br>15<br>16<br>17<br>18<br>19                                                                               | 05A<br>05A<br>05A<br>05A<br>05A<br>05A                             | Labervald<br>Multer<br>Munot<br>Note<br>Pfeifer<br>Pfeiffer                                                                                                    | Philipo<br>Philipo<br>Piotan<br>Linda<br>Christin<br>Thomas                                                                                                    | Kiroheti: 1a<br>Hauteti: 5<br>Withelet: 15<br>Hauteti: 66<br>Derget: 22                                                                                                    | 99132<br>99132<br>99132<br>99132<br>99132                                                                         | Molecort<br>Rockrausen<br>Sonnina<br>Molecort<br>Erfun                                                                   |               | 44435<br>52254<br>510065<br>51991<br>53960                                                                | 539927                   | Mundt<br>Note<br>Pfeiffer<br>Pfeiffer                                                              | Kari-Josef<br>Stefan<br>Bernward<br>Kari-Heitiz                                                                      | 82254<br>510066<br>51291<br>53660                                                                  |               | Munot<br>Note<br>Photor<br>Photor                                                                   | Sabire<br>Ines<br>Marat<br>Signid                                           |             |                                                                                                    |                                        |
|                      | 13<br>14<br>15<br>15<br>17<br>18<br>19<br>20<br>20                                                                   | 05A<br>05A<br>05A<br>05A<br>05A<br>05A<br>05A<br>05A               | Nunot<br>Nunot<br>Note<br>Pfeffer<br>Pfeffer<br>Pfeffer                                                                                                    | Philips<br>Philips<br>Piorian<br>Linda<br>Christian<br>Thomas<br>Josef                                                                                                    | Kironey: 1a<br>Hauter: 5<br>Hinney: 15<br>Hauter: 56<br>Derget: 22<br>Zur 71: 12a                                                                                                    | 99132<br>99132<br>99132<br>99132<br>99031<br>99031<br>99031                                                       | Moscort<br>Roomausen<br>Sonnara<br>Moscort<br>Erfuit<br>Moscort                                                          |               | 44435<br>52254<br>510065<br>51991<br>53960<br>47455                                                       | 539907                   | Note<br>Note<br>Pteter<br>Pteter<br>Raise                                                          | Kari-Josef<br>Stefan<br>Bernward<br>Kari-Hainz<br>Werner                                                             | 82284<br>810066<br>81091<br>53660<br>47405                                                         |               | Mundt<br>Notte<br>Pfeifer<br>Pleifer<br>Raabe                                                       | Sabine<br>Ines<br>Marott<br>Storid<br>Recina                                |             |                                                                                                    |                                        |
|                      | 13<br>14<br>15<br>16<br>17<br>18<br>19<br>20<br>21<br>21<br>21                                                       | 05A<br>05A<br>05A<br>05A<br>05A<br>05A<br>05A<br>05A<br>05A<br>05A | Labervald<br>Nuller<br>Nuller<br>Note<br>Pfeffer<br>Pfeffer<br>Pfeffer<br>Raspe<br>Raspe                                                                                | Philipo<br>Philipo<br>Piorian<br>Linda<br>Christin<br>Thomas<br>Josef<br>Martie-Theres<br>Martie                                                                                                    | Kircher 1a<br>Hautter 5<br>Virsenet 15<br>Hautter 5<br>Derostr 22<br>Zur Trit 12a<br>Hautter 76a                                                                                            | 99132<br>99132<br>99132<br>99132<br>99051<br>99051<br>99132<br>99132<br>99132                                     | Molecort<br>Rocinauten<br>Schmitta<br>Molecort<br>Erfun<br>Molecort<br>Molecort<br>Prive                                 |               | 44435<br>52254<br>510365<br>51991<br>53900<br>47455<br>53677<br>53300                                     | 509907                   | Munit<br>Note<br>Pfeifer<br>Pfeifer<br>Raise<br>Raise                                              | Karl-Jober<br>Stefan<br>Bernward<br>Karl-Heinz<br>Werner<br>Manhed                                                   | 82284<br>510060<br>51991<br>53980<br>47485<br>53677<br>53970                                       |               | Munot<br>Note<br>Pterter<br>Pterter<br>Raabe<br>Raabe                                               | Saone<br>Insi<br>Varot<br>Sigrid<br>Reona<br>Dianka                         |             |                                                                                                    |                                        |
|                      | 34<br>15<br>16<br>17<br>18<br>19<br>20<br>21<br>21<br>22<br>21                                                       | 054<br>055<br>055<br>055<br>055<br>055<br>055<br>055<br>055<br>055 | Loorvalo<br>Nuller<br>Nunt<br>Note<br>Ptefer<br>Pfefer<br>Pfefer<br>Rabe<br>Rabe<br>Romer<br>Romer                                                                      | Philipo<br>Philipo<br>Piorian<br>Linda<br>Christian<br>Thomas<br>Josef<br>Marie-Theres<br>Marie-Sheres                                                                                                    | Kironez: 1a<br>Hautez: 5<br>Virtearez: 15<br>Hautez: 75<br>Bergati: 22<br>Zur Tritt 12a<br>Hautez: 76<br>Hinder den Höfen 5<br>Virtearez: 50: 70                                            | 99132<br>99132<br>99132<br>99132<br>99132<br>99132<br>99132<br>99132<br>99132<br>99132<br>99132<br>99132          | Molecort<br>Rocktauten<br>Schmitta<br>Molecort<br>Erfuit<br>Molecort<br>Molecort<br>Erfuit<br>Rocktaut                   |               | 44435<br>52254<br>510065<br>51991<br>50900<br>47455<br>53677<br>53300                                     | 539907<br>44774          | Munich<br>Note<br>Pfarfar<br>Pfarfar<br>Raabe<br>Romer<br>Romer                                    | Kari-Josef<br>Stefan<br>Bernward<br>Kari-Heinz<br>Werter<br>Marthed<br>Heimann                                       | 82284<br>510060<br>53960<br>47485<br>53677<br>53300                                                |               | Munot<br>Note<br>Photer<br>Photer<br>Rasbe<br>Romer                                                 | Sabine<br>Ines<br>Marcat<br>Signid<br>Recina<br>Dianka                      |             |                                                                                                    |                                        |
|                      | 18<br>18<br>16<br>17<br>18<br>19<br>20<br>21<br>22<br>22<br>23<br>24                                                 | 05A<br>05A<br>05A<br>05A<br>05A<br>05A<br>05A<br>05A<br>05A<br>05A | Lourivalo<br>Nunct<br>Nunct<br>Nunct<br>Parter<br>Platter<br>Rabe<br>Rose<br>Rose<br>Roserteal<br>Schloser                                                              | Philipo<br>Philipo<br>Piorigan<br>Unda<br>Christian<br>Thomas<br>Josef<br>Marces<br>Marces<br>Josef<br>Philip                                                                                                    | Neoner: 1a<br>Hauddor 5<br>Hauddor 5<br>Dergatr 22<br>Zur Trit 12a<br>Hauddor 79a<br>Hinter den Hofen 5<br>Someter 51                                                                       | 99132<br>99132<br>99132<br>99132<br>99132<br>99132<br>99132<br>99132<br>99132<br>99132<br>99132<br>99132          | Molecort<br>Rockhausen<br>Sonnina<br>Molecort<br>Erfuit<br>Molecort<br>Molecort<br>Erfuit<br>Rockhausen<br>Schmina       |               | 44435<br>52254<br>510065<br>51991<br>53900<br>47455<br>53900<br>47455<br>53900<br>47455<br>5300<br>510091 | 509907                   | Note<br>Note<br>Plaffar<br>Plaffar<br>Raabe<br>Roman<br>Roman<br>Roman<br>Roman                    | Kari-Josef<br>Stefan<br>Bernward<br>Kari-Heinz<br>Werner<br>Marthed<br>Hermann<br>Jutta<br>Daniel                    | 82284<br>510080<br>51991<br>53850<br>47455<br>53677<br>53300<br>51094                              | 7001404       | Munot<br>Note<br>Photer<br>Photer<br>Raibe<br>Romer<br>Schlosser                                    | Saone<br>Ines<br>Maren<br>Signi<br>Meorria<br>Dianka<br>Astroio             |             |                                                                                                    |                                        |
|                      | 34<br>15<br>16<br>17<br>18<br>19<br>20<br>21<br>21<br>22<br>23<br>24<br>25                                           | 05A<br>05A<br>05A<br>05A<br>05A<br>05A<br>05A<br>05A<br>05A<br>05A | Libervalo<br>Nutler<br>Nutler<br>Nutle<br>Pfeffer<br>Pfeffer<br>Rabe<br>Rose<br>Rose<br>Roser<br>Schosser<br>Schosser                                                   | Prilio<br>Philipo<br>Portan<br>Linka<br>Consuon<br>Thomas<br>Josef<br>Mario-Thems<br>Mario-Societ<br>Mario-Societ<br>Mario-Soc | Norther: 1a<br>Hauter: 3<br>Virtualer: 15<br>Hauter: 66<br>Bergair 22<br>Zur Trit 12a<br>Hauter: 79a<br>Hinter den Hoften 5<br>Konsteder: 59: 39<br>Bonuler: 31<br>Hauter: 87               | 99132<br>99132<br>99132<br>99132<br>99132<br>99132<br>99132<br>99132<br>99132<br>99132<br>99132<br>99132          | Molecorf<br>Roomauser<br>Somma<br>Molecorf<br>Erfun<br>Molecorf<br>Kolecorf<br>Erfun<br>Roomauser<br>Schnins<br>Molecorf |               | 44435<br>52254<br>510065<br>51991<br>53980<br>47455<br>53677<br>53300<br>510091<br>44271                  | 509907                   | Note<br>Note<br>Plaffar<br>Plaffar<br>Russe<br>Roner<br>Roserbal<br>Schoser<br>Schoser             | Kani-Josef<br>Saitan<br>Bermant<br>Kani-Heinz<br>Wener<br>Mantred<br>Hermann<br>Jutta<br>Daniel<br>Michael           | 82284<br>510086<br>51291<br>53880<br>47485<br>53677<br>53300<br>51091<br>81091<br>84271            | 7501404       | Munot<br>Note<br>Pfutter<br>Pfutter<br>Raste<br>Raste<br>Raste<br>Schlosser<br>Schlosser            | Sabine<br>Ines<br>Varent<br>Stignti<br>Mecima<br>Blanka<br>Attrid<br>Sabine |             |                                                                                                    |                                        |
|                      | 33<br>14<br>15<br>16<br>17<br>17<br>18<br>19<br>20<br>21<br>21<br>22<br>23<br>24<br>23<br>24<br>23<br>24<br>25<br>26 | 05A<br>05A<br>05A<br>05A<br>05A<br>05A<br>05A<br>05A<br>05A<br>05A | Lourivald<br>Nuller<br>Nuller<br>Nulle<br>Note<br>Pfaffer<br>Pfaffer<br>Raabe<br>Rose<br>Rose<br>Rose<br>Rose<br>Rose<br>Scheitard<br>Schloser<br>Scheitard<br>Schloser | Prilipo<br>Prilipo<br>Protan<br>Linda<br>Christin<br>Thomas<br>Josef<br>Marie-Theres<br>Marous<br>Josef<br>Prilip<br>Anne<br>Anne<br>Anne                                                                                                    | Norther: 1a<br>Haudest: 5<br>Haudest: 5<br>Haudest: 66<br>Dergat: 22<br>Zur Trit 12a<br>Haudest: 79a<br>Hinter den Hofen 5<br>Kontalecter 59: 30<br>Schutz: 31<br>Haudest: 57<br>Haudest: 5 | 99132<br>99132<br>99132<br>99132<br>99132<br>99132<br>99132<br>99132<br>99132<br>99132<br>99132<br>99132<br>99132 | Molecort<br>Roomausen<br>Somma<br>Nolecort<br>Ertur<br>Nolecort<br>Nolecort<br>Nolecort<br>Molecort<br>Molecort          |               | 44435<br>52254<br>51006<br>51991<br>53900<br>47455<br>53677<br>53300<br>510291<br>442271<br>40818         | 509907                   | Note<br>Note<br>Parter<br>Parter<br>Rasoe<br>Romer<br>Roserbal<br>Schosser<br>Schosser<br>Schosser | Kani-Josef<br>Saitan<br>Bermant<br>Kani-Heinz<br>Wener<br>Mantred<br>Hermann<br>Juita<br>Daniel<br>Michael<br>Simone | 62284<br>510066<br>51291<br>53860<br>47485<br>53677<br>53600<br>510991<br>510991<br>44271<br>40818 | 7601404       | Munot<br>Note<br>Pheter<br>Patter<br>Raste<br>Raste<br>Romer<br>Schlosser<br>Schlosser<br>Schlosser | Saoine<br>Ines<br>Visaria<br>Sigrid<br>Recina<br>Dianka<br>Astrio<br>Sacine |             |                                                                                                    |                                        |